# A2000ERP ~ INVENTORY How to do Stock Take?

#### Inventory - Operations - Stock Count

L

|                             |                               |                                 |                                           |                         |                                                       |         |       | Sto        | ck Countii |
|-----------------------------|-------------------------------|---------------------------------|-------------------------------------------|-------------------------|-------------------------------------------------------|---------|-------|------------|------------|
| ate                         | 29/01/2013                    | Ref No./Do                      | No.                                       | Warehou                 | ise WH1 💌                                             | REFRESH | -     |            |            |
| Group                       |                               | Code                            |                                           | Produ                   | ict Description                                       |         | UOM   | Ledger Qty | Counted    |
| )                           | CST_2055                      |                                 | Colds                                     | trream 2006 Chardonn    | nay Special 75d                                       |         | PCS   | 50.00      | 0.0        |
| 5                           | PEN_1065                      |                                 | Penfo                                     | lds 2003 Cabernet Sav   | vignon 75cl                                           |         | PCS   | 10.00      | 0.0        |
|                             | CST_2050                      |                                 | Colds                                     | trream 2006 Merlot Sp   | ecial 75d                                             |         | PCS . | 50.00      | 0.0        |
| 1                           | PEN 1015                      |                                 | Penfo                                     | lds 2009 Pinot Noir 750 | Om                                                    |         | PCS   | 40.00      | 0.0        |
|                             |                               |                                 |                                           |                         |                                                       |         |       |            |            |
|                             |                               |                                 |                                           |                         |                                                       |         |       |            |            |
| 1                           |                               |                                 |                                           |                         |                                                       |         |       |            | ,          |
| iew                         | F ALL C DI                    | ly Re-Count                     | 1 C Only Re-C                             | Count 2 🗌 Suppre        | ss Ledger Qty                                         |         | (     |            | ,          |
| iew                         | ſ⊂ ALL ← On                   | ly Re-Count                     | 1 C Only Re-C                             | Count 2 🗌 Suppre        | ss Ledger Qty                                         |         |       |            | ,          |
| iew<br>rint Sto             | ⓒ ALL ⓒ On<br>Jock Count Work | ly Re-Count<br>sheet            | 1 C Only Re-C                             | Count 2 🗌 Suppre        | ss Ledger Qty<br>« Variance Report                    | PREVIEW |       |            | ,          |
| iew<br>rint Sto<br>rint Sto | 우 ALL 오 Dn<br>ock Count Work  | ly Re-Count<br>sheet<br>I Sheet | 1 C Only Re-C<br>PREVIEW EX<br>PREVIEW EX | Count 2                 | ss Ledger Qty<br>K Variance Report<br>Count to<br>ule | PREVIEW |       |            | ,          |

Enter date, your reference No/Doc No, select Warehouse. The software will display all products. Click 'PREVIEW" button next to Print Stock Count Worksheet, see below.

| JAMES WILS<br>Stock Count St |               | Stock Count REF :<br>Date : 29/01/2013   |     |           |                     |
|------------------------------|---------------|------------------------------------------|-----|-----------|---------------------|
| Product Code                 |               | Product                                  | UOM | 1st Count | Team # /<br>Initial |
| F                            | Product Brand |                                          |     |           |                     |
| 0                            | Coldstream    |                                          |     |           |                     |
| CST_2050                     |               | Coldstrream 2006 Merlot Special 75cl     | PCS |           |                     |
| CST_2055                     |               | Coldstrream 2006 Chardonnay Special 75cl | PCS |           |                     |
| F                            | Penfolds      |                                          |     |           |                     |
| PEN_1015                     |               | Penfolds 2009 Pinot Noir 750m            | PCS |           |                     |
| PEN_1065                     |               | Penfolds 2003 Cabernet Savignon 75cl     | PCS |           |                     |

Page 1 / 3 (c) 2024 A2000 <a2000solutions@gmail.com> | 1313-0505-2024202420242024 URL: https://a2000support.com/faq/index.php?action=artikel&cat=5&id=60&artlang=en

### A2000ERP ~ INVENTORY

#### Do the actual stock count and fill in the quantities for each product.

|                 |                                                   |                               |                              |                                                                                        |                                        |                    |          | Stoc    | k Countin |
|-----------------|---------------------------------------------------|-------------------------------|------------------------------|----------------------------------------------------------------------------------------|----------------------------------------|--------------------|----------|---------|-----------|
| ate             | 29/01/2013                                        | Ref No./Do                    | c No. 20191226               | Warehouse                                                                              | WH1 ·                                  | REFRESH            | •        |         |           |
| Grou            | P                                                 | Code                          |                              | Product I                                                                              | Description                            |                    | IOM Ledg | jer Qty | Counted   |
| 8               | CST_2055                                          |                               | Coldstra                     | eam 2006 Chardonnay                                                                    | Special 75cl                           | P                  | CS .     | \$0.00  | 50.00     |
| ş               | PEN_1065                                          |                               | Penfolds                     | 2003 Cabernet Savign                                                                   | on 75d                                 | P                  | s        | 10.00   | 10.00     |
| L               | CST_2050                                          |                               | Coldstrr                     | earn 2006 Merlot Specia                                                                | al 75cl                                | P                  | :s       | 50.00   | 50.00     |
| N .             | PEN_1015                                          |                               | Penfolds                     | 2009 Pinot Noir 750m                                                                   |                                        | P                  | :s       | 40.00   | 40.00     |
|                 |                                                   |                               |                              |                                                                                        |                                        |                    |          |         |           |
| 1               |                                                   |                               |                              |                                                                                        |                                        |                    |          |         |           |
| iew             | € ALL € On                                        | y Re-Count                    | 1 C Only Re-Co               | unt 2 🔲 Suppress                                                                       | Ledger Qty                             |                    | _1       |         |           |
| lew<br>rint S   | 은 ALL C On<br>tock Count Work                     | ly Re-Count<br>sheet          | 1 C Only Re-Con<br>PREVIEW   | unt 2 🔲 Suppress I<br>Print Final Stock Va                                             | Ledger Qty<br>priance Report           | REVIEW             |          |         | •         |
| liew<br>rint St | C ALL C On<br>tock Count Work<br>tock Re-Count #2 | ly Re-Count<br>sheet<br>Sheet | 1 C Only Re-Con<br>PREVIEW E | unt 2 🗌 Suppress I<br>Print Final Stock Va<br>Post This Stock Cou<br>Stock-Take Module | Ledger Qty<br>priance Report<br>unt to | HREVGEW<br>CONFIRM |          |         |           |

Click the 'PREVIEW' button next to Print Final Stock Variance Report, see below.

## A2000ERP ~ INVENTORY

| Stock Ta       | aking Worksheet                      |                                    |                                    |                                 |                              |                               |                                 |                                |                                     |                             |     |
|----------------|--------------------------------------|------------------------------------|------------------------------------|---------------------------------|------------------------------|-------------------------------|---------------------------------|--------------------------------|-------------------------------------|-----------------------------|-----|
|                | 100 .                                | TIG3                               | 🕑 🕨                                |                                 |                              |                               |                                 |                                | Stock Ta                            | king Workshe                | eet |
| Pleas<br>do no | e ensure there<br>of find the figure | are NO NEGATIV<br>s or variances a | E stock balance<br>cceptable, DO N | s. Perform a F<br>OT confirm. ( | Recalculate  <br>*)- The Avg | Product Cost<br>Cost field is | prior to runni<br>extracted "as | ng this optio<br>-is" from Pro | n to get correct<br>duct Master tab | average costs. If yo<br>le. | bu  |
| Туре           | e IS                                 | • No                               | 25 Ref No                          | /Doc No.                        | 20191226                     |                               |                                 |                                | Date                                | 29/01/201                   | 3 🔳 |
| PDS            | U None                               | * NA                               | - NA                               |                                 | NA                           | •                             |                                 |                                | Warehouse                           | WH1                         |     |
| Rem            | arks                                 |                                    |                                    |                                 |                              |                               |                                 |                                | Status                              | Pending                     | •   |
| Det            | ail Attachment                       | :                                  |                                    |                                 |                              |                               |                                 |                                |                                     |                             |     |
|                | Product                              |                                    |                                    | 6                               | ount Oty Le                  | daer Oty                      | In-Rate                         | Ava Cost                       | Variance(\$)                        | Variance (%)                |     |
|                | K CST_2050                           | <ul> <li>Coldstrrea</li> </ul>     | m 2006 Merlot S                    | pecial 7 🔹                      | 50.00                        | 50.00                         | 0.0000                          | 18.0000                        | 0.0                                 | 0.00%                       |     |
| . –            | %CST_2055                            | ▼ Coldstrrea                       | m 2006 Chardor                     | nay Sp 💌                        | 50.00                        | 50.00                         | 0.0000                          | 22.0000                        | 0.0                                 | 0.00%                       |     |
|                | % PEN_1015                           | Penfolds 2                         | 009 Pinot Noir 7                   | 50m 💌                           | 40.00                        | 40.00                         | 0.0000                          | 20.2512                        | 0.0                                 | 0.00%                       |     |
|                | 95 PEN_1065                          | Penfolds 2                         | 003 Cabernet Sa                    | vignon 🔹                        | 10.00                        | 10.00                         | 0.0000                          | 24.2700                        | 0.0                                 | 0.00%                       |     |
|                |                                      | Ledger ¥alı                        | ue                                 |                                 |                              |                               |                                 | ¥ariance                       | 0.0                                 | 0.00%                       | •   |
|                |                                      |                                    |                                    |                                 |                              |                               | PREVIEW                         | E                              | CONFIRM                             | Exm                         |     |

Click 'CONFIRM' button to complete the stock taking. The software will adjust both the physical stock quantity, stock cost and also the stock ledger. If the Average Cost is 0.00, you should enter an In-Rate amount to ensure the cost will be correct. Print Stock Take report, Stock Ledger Report and stock valuation report.

Unique solution ID: #1059 Author: Richard Kwa Last update: 2020-03-16 08:40